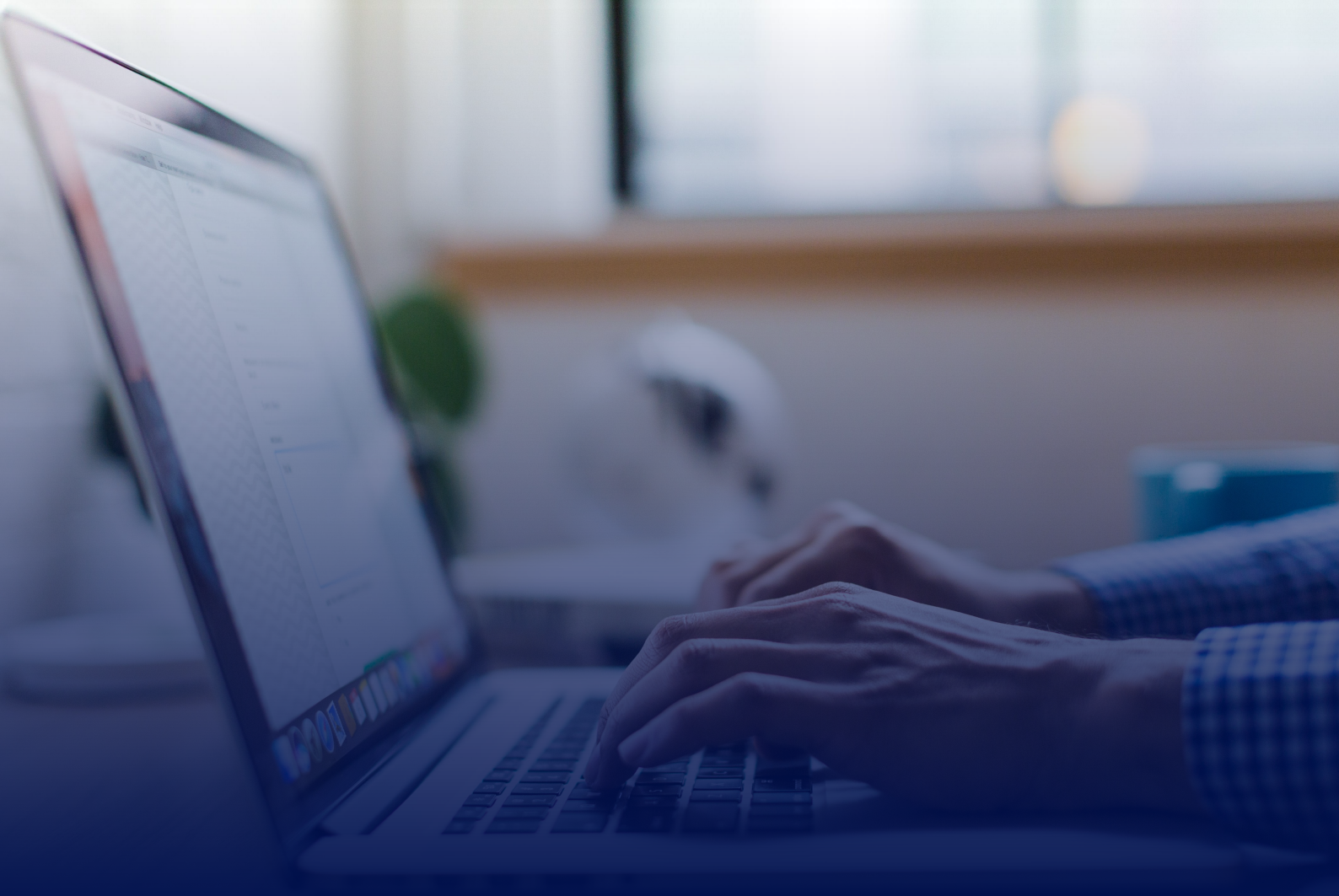

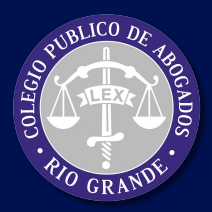

Colegio Público de Abogados de Río Grande

# **Bono Derecho Fijo Ley 607** PROCEDIMIENTO DE PAGO

#### PASO1 Ingresar en https://colegioabogadosrg.org.ar/PAS Hacer click en el Botón "Bono Derecho Fijo Ley Nro. 607"

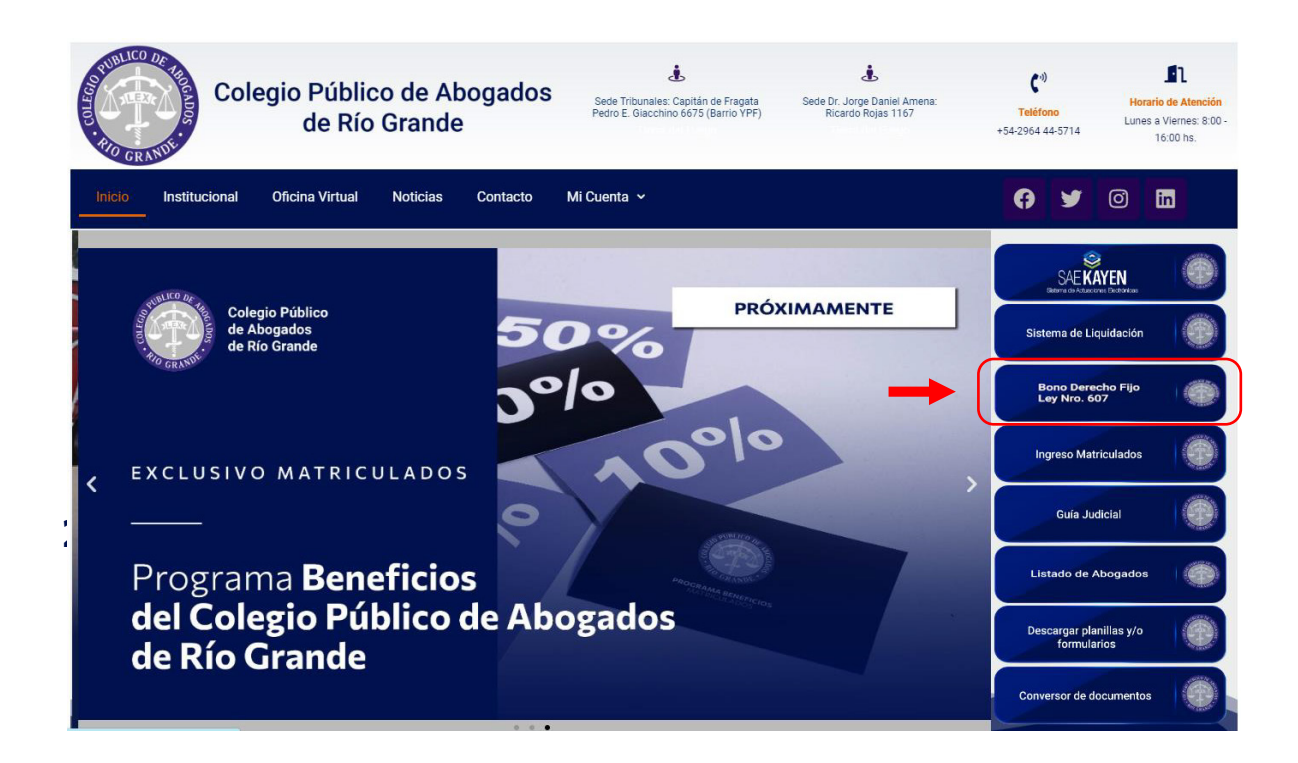

### PASO 2 Acceder al Google Form

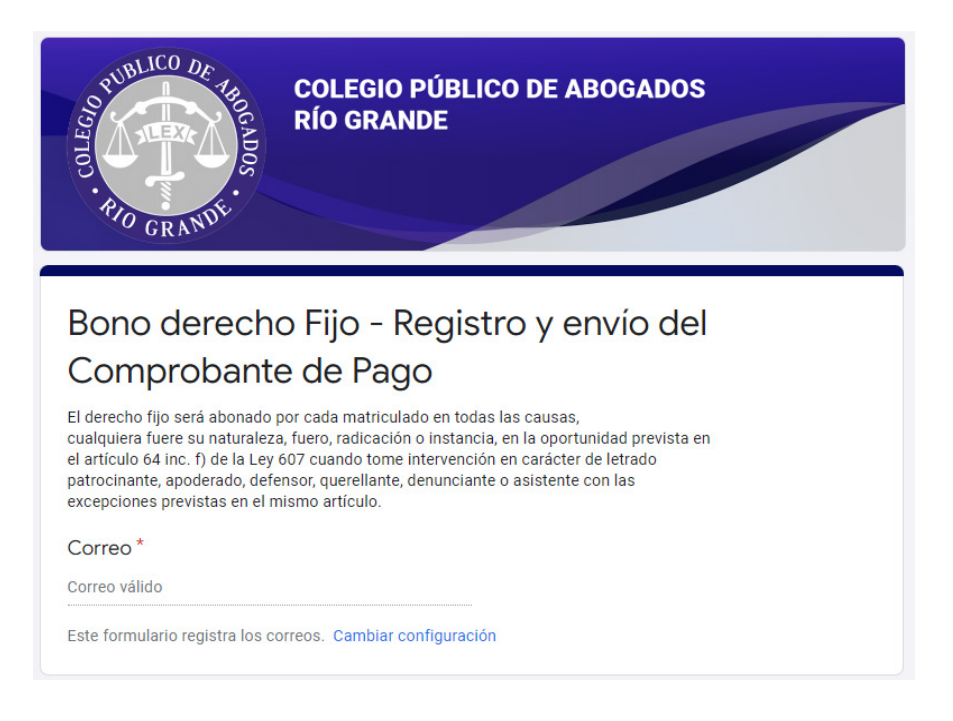

# PASO 3 Completá el todos los campos

| Nombre *                                         |
|--------------------------------------------------|
| Texto de respuesta corta                         |
|                                                  |
| Apellido *                                       |
| Texto de respuesta corta                         |
|                                                  |
| Número de Matrícula *                            |
| número de matricula ejemplo: 254 CPARG - 268 STJ |
| Texto de respuesta corta                         |
|                                                  |
| Número de Expediente *                           |
| número de expediente ejemplo: 37586/2021         |
| Texto de respuesta corta                         |
|                                                  |
| Franka and a statistic francés i statistic *     |
| Fecha que se realizo la transferencia/deposito " |
| Mes, día, año                                    |
|                                                  |

# PASO 4

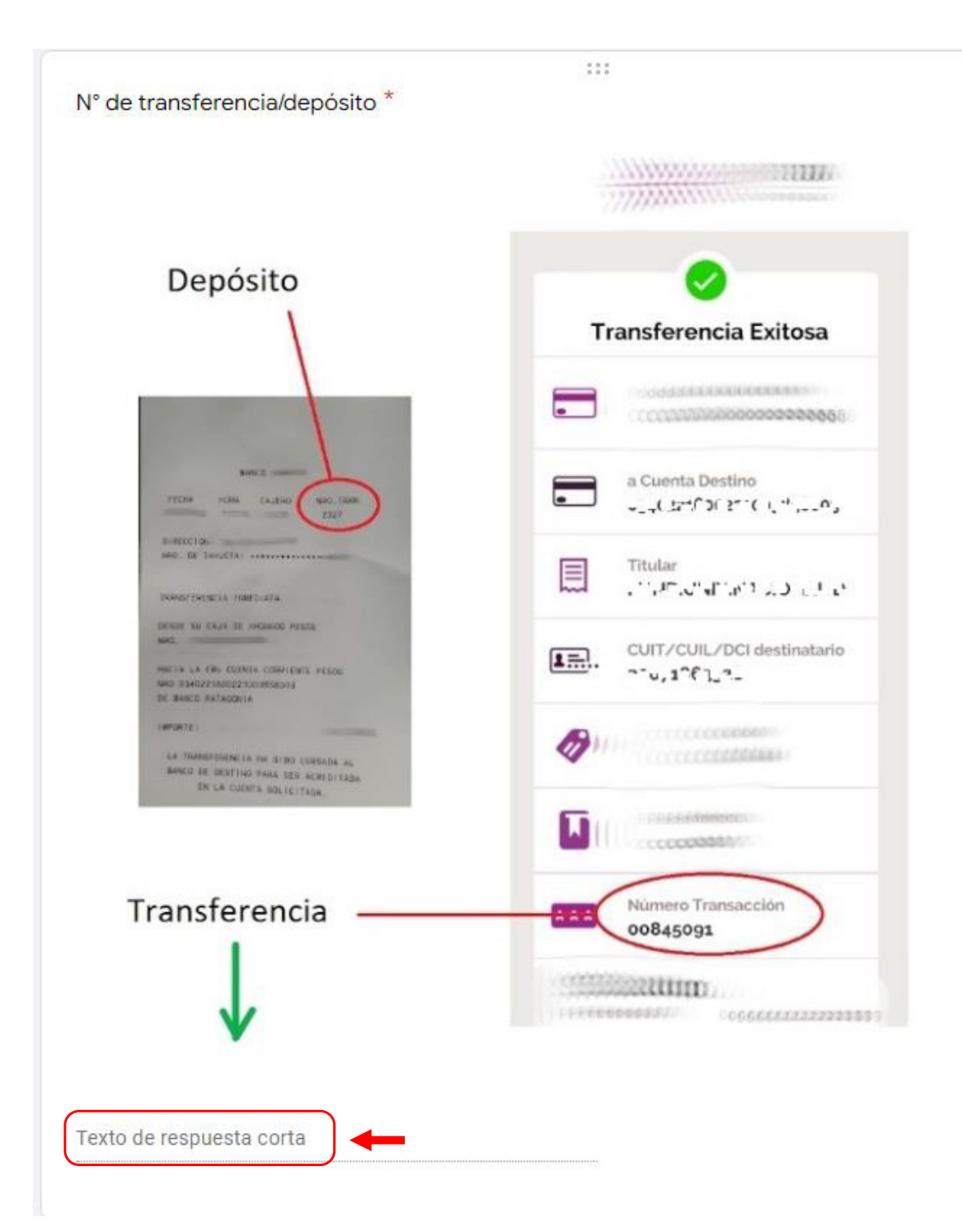

## PASO 5 Subir el comprobante

| 1 Añadir archivo | Ver carpeta |
|------------------|-------------|

# RECEPCIÓN Y DESCARGA DEL COMPROBANTE DEL BONO

**PASO 6** Revisar en la cuenta de correo registrada en el formulario y buscar en la sección Principal o en Notificaciones

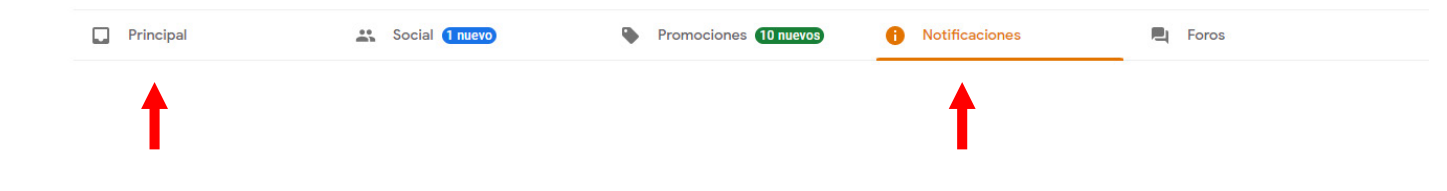

**PASO 7** Buscar el mensaje con el Asunto "Recepción del Bono Derecho Fijo Ley 607", en caso contrario buscar en carpeta "No deseado"

RECEPCION DE BONO DERECHO FIJO LEY 607 - Estimado Pita Emanuel recibimos los datos de su envío, a continuación er

BONO Emanuel ...